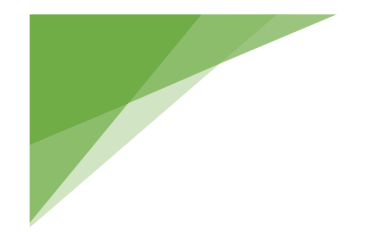

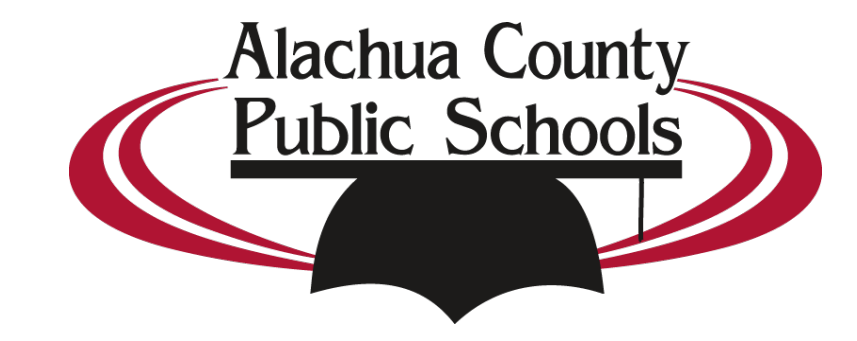

# 2019-2020 AIMS Testing Reporting Guide

# Table of Contents

| Accessing AIMS Data                            | 2  |
|------------------------------------------------|----|
| Accessing AIMS Data as a Non-Primary Teacher   | 7  |
| Accessing Individual Student Results           | 10 |
| Accessing Individual Student Mastery Over Time | 14 |
| Review Reteach/Enrichment for a Test           | 15 |

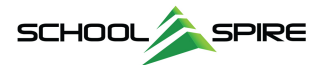

### Accessing AIMS Data

Test data can be quickly accessed within SchoolSpire in a few simple steps. For Non-Primary teachers, separate instructions are available further into the document.

# Step 1 – Logging In

Log in to SchoolSpire through the Edutone Portal.

| CONTROL OF CONTROL OF |                            |                                                                                                    |                                                                      |                    | Welcome, Temporary | <u>log out</u><br>⊉≚ ? |  |
|----------------------------------------------------------------------------------------------------|----------------------------|----------------------------------------------------------------------------------------------------|----------------------------------------------------------------------|--------------------|--------------------|------------------------|--|
| MY HOME PAGE AS                                                                                                    | SESSMENTS                  | CURRICULUM                                                                                           | PERFORMANCE                                                          | ROSTERS            | SUPPORT            |                        |  |
| MY HOME PAGE                                                                                                    |                            |                                                                                                    |                                                                      |                    |                    | €®?                    |  |
| My Favorite Pages<br>Name<br>☆ See What's New!                                                                                                    | Type<br>Resource           | My Recent Pages<br>Name<br>1 -English 2-101<br>2 -English Honors -101<br>3 -English Honors -101<br>4 | Type         Section         Section         Section         Student | My Sections/Groups | Group By: Type     |                        |  |
| My Favorite Reports<br>Name<br>Non-Primary Teacher Reports by Class<br>My AIMS Results                                                                                                    | • 5)<br>× 111 *<br>× 111 * |                                                                                                    |                                                                      |                    |                    | Ţ                      |  |

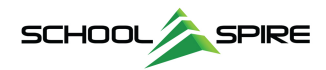

# Step 2 – Viewing My AIMS Results

From My Home Page, scroll down to the **My Favorite Reports** widget and click the Graph icon ( **Interstantian State State** 

| My Favorite Reports                              |                |                        |                                |                    |                    |                         |                             |                       |                         |           |
|--------------------------------------------------|----------------|------------------------|--------------------------------|--------------------|--------------------|-------------------------|-----------------------------|-----------------------|-------------------------|-----------|
| Name                                             |                |                        |                                |                    |                    |                         |                             |                       |                         |           |
| Non-Primary leacher Reports by Class             |                |                        |                                |                    |                    |                         |                             |                       |                         |           |
| My AIMS Results                                  |                |                        |                                |                    |                    |                         |                             |                       |                         |           |
| 2                                                |                |                        |                                |                    |                    |                         |                             |                       | - 0                     | ×         |
| Secure                                           |                |                        |                                |                    |                    |                         |                             |                       |                         |           |
| 📇 🗾 🚢 🔹 📗 🔽 Drill 👻 🎇 Filter Bar                 | Freeze 👻       |                        |                                |                    |                    |                         |                             |                       |                         | Reading - |
| Section Name (All values)                        |                |                        |                                |                    |                    |                         |                             |                       |                         |           |
| Quick Launcher                                   |                |                        |                                |                    |                    |                         |                             |                       |                         | <b>^</b>  |
| Alachua County Public So                         | hools          | <b>.</b>               |                                |                    |                    |                         |                             |                       |                         |           |
| September 17, 2018                               |                | Select                 | a test from the list beid      | w for furthe       | er options         |                         |                             |                       |                         |           |
| % Correct 0 - 49 50 - 69 70 - 100                |                |                        |                                |                    |                    | 0 - 49%                 | 50 - 59%                    | 60 - 79%              | 80 - 100%               |           |
| Test                                             | Test Level Sc  | Cut<br>ore % % Correct | Raw # Tests<br>Score Submitted | # Met<br>Cut Score | % Met Cut<br>Score | Failing<br>Expectations | Approaching<br>Expectations | Meets<br>Expectations | Exceeds<br>Expectations |           |
| ENGLISH I                                        | District       | 68.4%                  | 14.4 27                        | 15                 | 55.6%              | 2 (7.4%)                | 4 (14.8%)                   | 18 (66.7%)            | 3 (11.1%)               |           |
| AIMS ELA Grade 9 Quarter 1 2018-19<br>ENGLISH II | District       | 70 68.4%               | 14.4 27                        | 15                 | 65.5%              | 2 (7.4%)                | 4 (14.8%)                   | 22 (75.9%)            | 7 (24.1%)               |           |
| AIMS ELA Grade 10 Quarter 1 2018-19              | An Overview    | of administe           | red tests will b               | be 🛛               | 65.5%              |                         |                             | 22 (75.9%)            | 7 (24.1%)               | · •       |
|                                                  | displayed ł    | nere, organize         | ed by Subject.                 |                    |                    |                         |                             |                       |                         | _         |
|                                                  |                |                        |                                |                    |                    |                         |                             |                       |                         | •         |
|                                                  | Click a Test N | ame to view s          | Student Result                 | ts.                |                    |                         |                             |                       |                         | - 8       |
|                                                  |                |                        |                                |                    |                    |                         |                             |                       |                         | - 8       |
|                                                  |                |                        |                                |                    |                    |                         |                             |                       |                         |           |
|                                                  |                |                        |                                |                    |                    |                         |                             |                       |                         |           |
|                                                  |                |                        |                                |                    |                    |                         |                             |                       |                         | _         |
|                                                  |                |                        |                                |                    |                    |                         |                             |                       |                         |           |
|                                                  |                |                        |                                |                    |                    |                         |                             |                       |                         |           |
|                                                  |                |                        |                                |                    |                    |                         |                             |                       |                         |           |

Step 3 – Select a Test Name to view results.

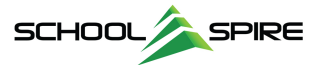

Individual Student Results are displayed for the selected test. The listing displays all students by default.

| 😪 Section Name (All values) 🔻 AIMS ELA                               | Grade 9 Quarter     | 1 2018-19 🔻       | ]              |                                                      |              |                      |                       |                      |                              |                                      |                                    |                             |
|----------------------------------------------------------------------|---------------------|-------------------|----------------|------------------------------------------------------|--------------|----------------------|-----------------------|----------------------|------------------------------|--------------------------------------|------------------------------------|-----------------------------|
| A Quick Launcher                                                     |                     |                   |                |                                                      |              |                      |                       |                      |                              |                                      |                                    |                             |
| Alachua County Public S                                              | chools              |                   |                |                                                      |              |                      |                       |                      |                              |                                      |                                    |                             |
| September 17, 2018                                                   |                     |                   |                | Selecte                                              | d Test: All  | /IS ELA Gra          | de 9 Quarte           | er 1 2018-19         |                              |                                      |                                    |                             |
| Test: AIMS ELA Grad                                                  | e 9 Quarter 1       | 2018-19   O       | nline   21 l   | tems                                                 |              |                      |                       |                      |                              |                                      |                                    |                             |
| Report Summary: 2018-2019   Alach<br>27 Tests Submitte               | nua County Pul<br>d | blic Schools      |                |                                                      |              |                      |                       |                      |                              |                                      |                                    |                             |
|                                                                      |                     | a takana          | _              | 11100-0010                                           |              |                      |                       |                      |                              | Not have being all takens            | For beinging beingings before      |                             |
| Click on a link to<br>launch the report<br>for the selected<br>test. |                     |                   |                |                                                      |              |                      |                       |                      |                              |                                      |                                    |                             |
| View Test                                                            | Te                  | <u>st Summary</u> | Dis            | <u>Frequency</u><br>tribution - Raw<br><u>Scores</u> | Peer (       | Comparison           | <u>Item F</u><br>Dist | Response<br>ribution | Item Analysis                | <u>Learnir</u><br><u>Standards T</u> | ig <u>Studi</u><br>racker <u>L</u> | <u>ent Score</u><br>.isting |
| % Correct 0 - 49 50 - 69 70 - 100                                    |                     |                   |                |                                                      |              |                      |                       |                      | 0 - 49%                      | 50 - 59%                             | 60 - 79%                           | 80 - 100%                   |
| Student                                                              |                     | Test Level        | Cut<br>Score % | % Correct                                            | Raw<br>Score | # Tests<br>Submitted | # Met<br>Cut Score    | % Met Cut<br>Score   | -<br>Failing<br>Expectations | Approaching<br>Expectations          | Meets<br>Expectations              | Exceeds<br>Expectations     |
| AIMS ELA Grade 9 Quarter 1 2018-19                                   |                     |                   |                | 68.4%                                                | 14.4         | 27                   | 15                    | 55.6%                | 2 (7.4%)                     | 4 (14.8%)                            | 18 (66.7%)                         | 3 (11.1%)                   |
| Benand, Logen - 07 1901                                              | <b>F</b>            | District          | 70             | 85.7%                                                | 18.0         | 1                    | Y                     |                      |                              |                                      |                                    | 85.71                       |
| Bright, 96-61-09910                                                  | -                   | District          | 70             | 61.9%                                                | 13.0         | 1                    | Ν                     |                      |                              |                                      | 61.90                              |                             |
| Boyun, Kyne- 20425                                                   | -                   | District          | 70             | 66.7%                                                | 14.0         | 1                    | N                     |                      |                              |                                      | 66.67                              |                             |
| Boart, Ratwa - (20074                                                | <b>F</b>            | District          | 70             | 52.4%                                                | 11.0         | 1                    | N                     |                      |                              |                                      |                                    |                             |
| Chem. Aplan-307233                                                   | -                   | District          | 70             | 76.2%                                                | 16.0         | 1                    | Y                     |                      |                              |                                      |                                    |                             |
| Denses, Issue - 202207                                               | -                   | District          | 70             | 71.4%                                                | 15.0         | 1                    | Y                     |                      |                              |                                      | 71.43                              |                             |
| Codem.recele - 200320                                                | <b>F</b>            | District          | 70             | 61.9%                                                | 13.0         | 1                    | N                     |                      |                              |                                      |                                    |                             |
| Garran, Zynn : 29-0207                                               | -                   | District          | 70             | 76.2%                                                | 16.0         | 1                    | Y                     |                      |                              |                                      | 76.19                              |                             |
| Generality, Kalifye i Stellino                                       | -                   | District          | 70             | 42.9%                                                | 9.0          | 1                    | Ν                     |                      | 42.86                        |                                      |                                    |                             |
| Parents, 1810-10000                                                  | -                   | District          | 70             | 76.2%                                                | 16.0         | 1                    | Y                     |                      |                              |                                      | 76.19                              |                             |
| Loss below, Roy 20075                                                | -                   | District          | 70             | 71.4%                                                | 15.0         | 1                    | Y                     |                      |                              |                                      |                                    |                             |
| Lawnenke, Daya-193081                                                | <b>F</b>            | District          | 70             | 66.7%                                                | 14.0         | 1                    | N                     |                      |                              |                                      | 66.67                              |                             |
| Manuel Falsacia-(1080)                                               | -                   | District          | 70             | 76.2%                                                | 16.0         | 1                    | Y                     |                      |                              |                                      |                                    |                             |
| Martinet, alexander - 10/2002                                        | -                   | District          | 70             | 76.2%                                                | 16.0         | 1                    | Y                     |                      |                              |                                      |                                    |                             |
| Mighth, Natalia - 29-001                                             | -                   | District          | 70             | 71.4%                                                | 15.0         | 1                    | Y                     |                      |                              |                                      |                                    |                             |
| Parities (2004 - 209-02                                              | -                   | District          | 70             | 57.1%                                                | 12.0         | 1                    | Ν                     |                      |                              | 57.14                                |                                    |                             |
| Parko: Hexander - 20100                                              | -                   | District          | 70             | 71.4%                                                | 15.0         | 1                    | Y                     |                      |                              |                                      | 71.43                              |                             |
| Pdbs: Ann-332783                                                     | -                   | District          | 70             | 71.4%                                                | 15.0         | 1                    | Y                     |                      |                              |                                      |                                    |                             |
| Peril; Loss-200070                                                   | -                   | District          | 70             | 47. <mark>6%</mark>                                  | 10.0         | 1                    | N                     |                      | 47.62                        |                                      |                                    |                             |
| 付 Quick Launcher                                                     |                     |                   |                |                                                      |              |                      |                       |                      |                              |                                      |                                    |                             |

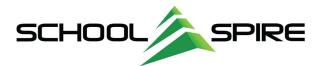

#### Additional Options

#### Filtering Results by a Specific Class or Section

You can filter the student list on an individual class or section using the "Section Name" drop-down at the top of the report. An example listing of classes is displayed below.

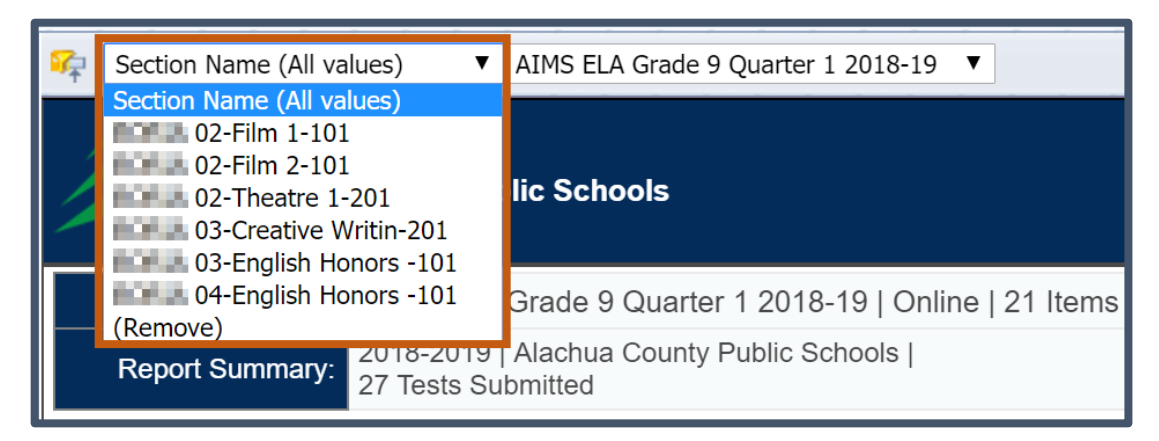

#### Running Additional Reports for the Selected Test

You can also access a variety of additional reports on a specific test using the **Report Launcher** shown below:

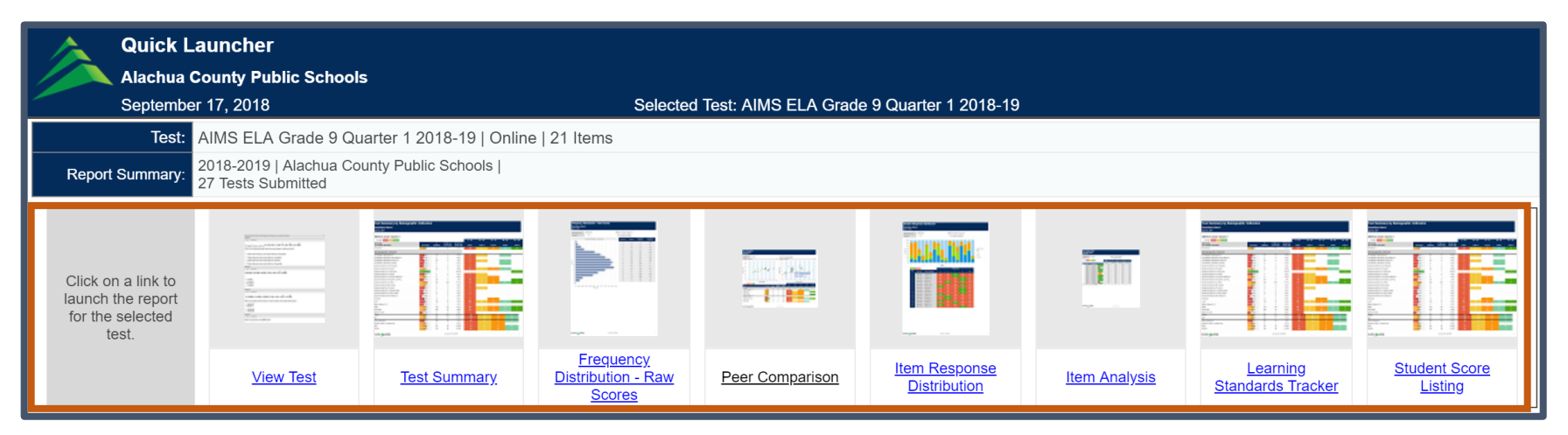

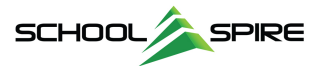

#### Filtering Individual Reports

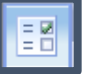

to display the additional

On individual reports, additional filtering is available using the **Input Controls**. Click the **Input Controls Icon** options available for filtering, shown below. In this example, we are filtering the Student Score Listing report to display Bottom Quartile FSA Math students.

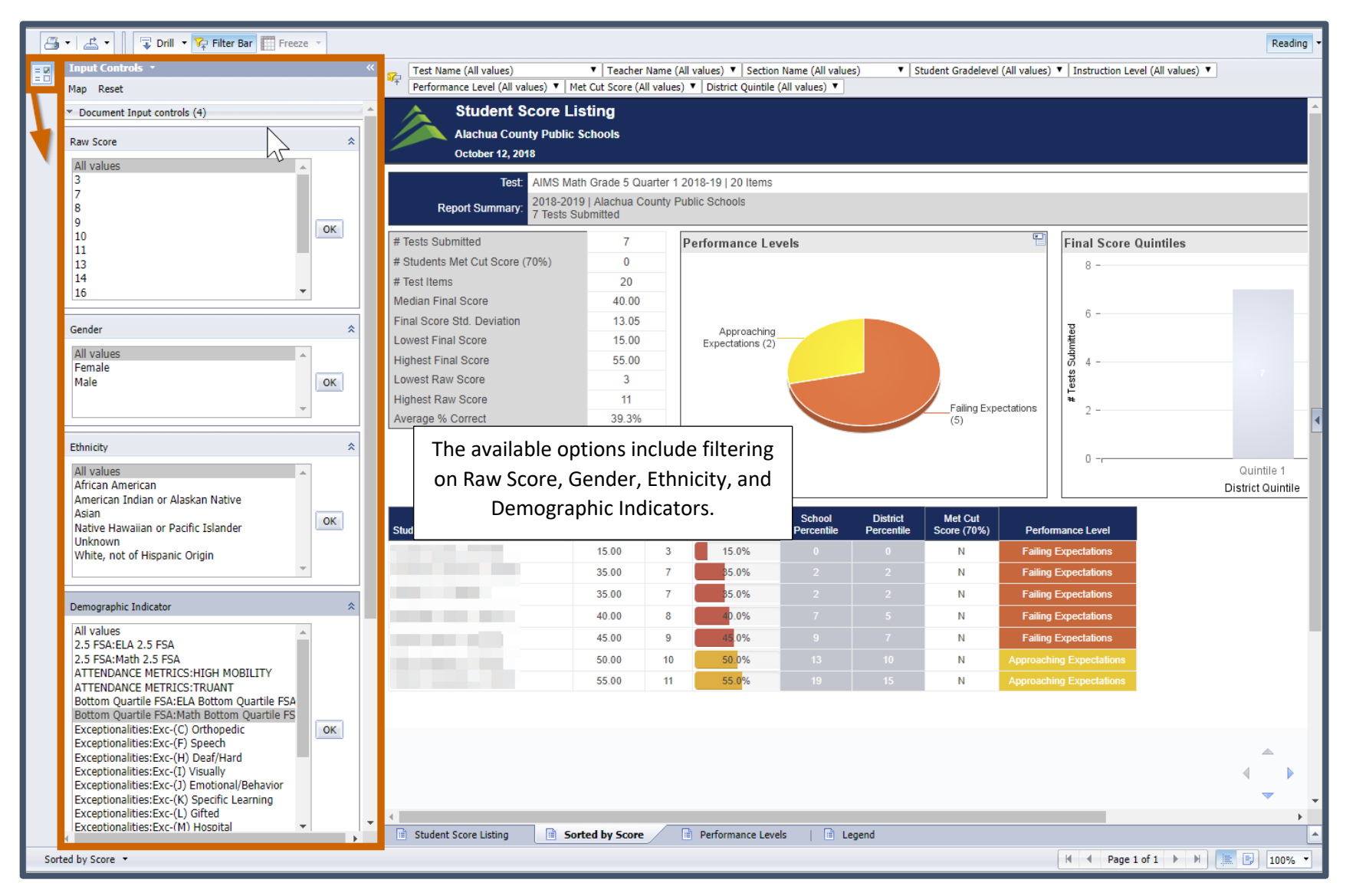

Select desired filter value(s) and click "OK". Selecting "All Values" returns the report to the default view.

© SchoolSpire, Inc. 2019

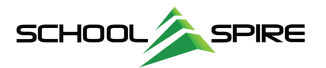

## Accessing AIMS Data as a Non-Primary Teacher

Step 1: To run AIMS results for your student roster for tests not given in your class, click the "Non-Primary Teacher Reports by Class" in the My Favorite Reports widget on the Home Page.

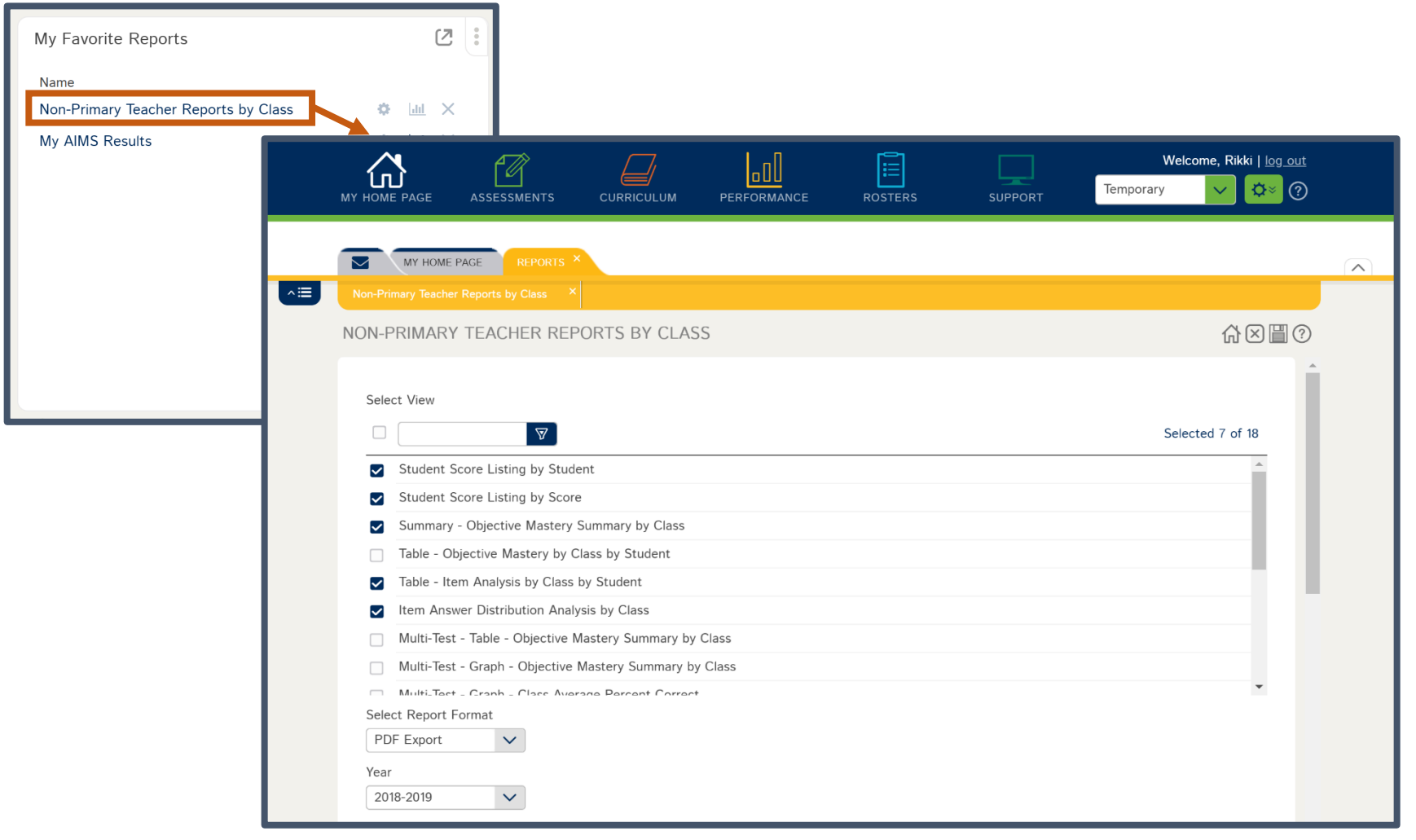

This opens the **Report Filter** screen.

Step 2: Scroll to the Campus filter and select your Campus. If you work with multiple campuses, select the campus for which you'd like to run reports.

| Campus                  |                 |
|-------------------------|-----------------|
|                         | Selected 1 of 2 |
| ADULT EDUCATION PROGRAM |                 |
| W.T.LOFTEN HIGH SCHOOL  |                 |

Step 3: Scroll to the Class filter and click the Reload vou'd like to run AIMS reports.

button to pull back your list of classes. Select the class for which

| Class (choose one) |  |
|--------------------|--|
|                    |  |

| 01-English 2-101 |  |
|------------------|--|
| 02-Film 1-101    |  |
| 02-Film 2-101    |  |
| 02-Theatre 1-201 |  |

Step 4: Scroll to the Test filter and click the Reload

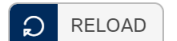

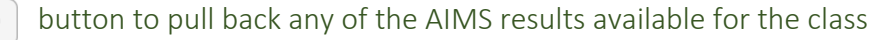

you selected in Step 3. Select the desired Test.

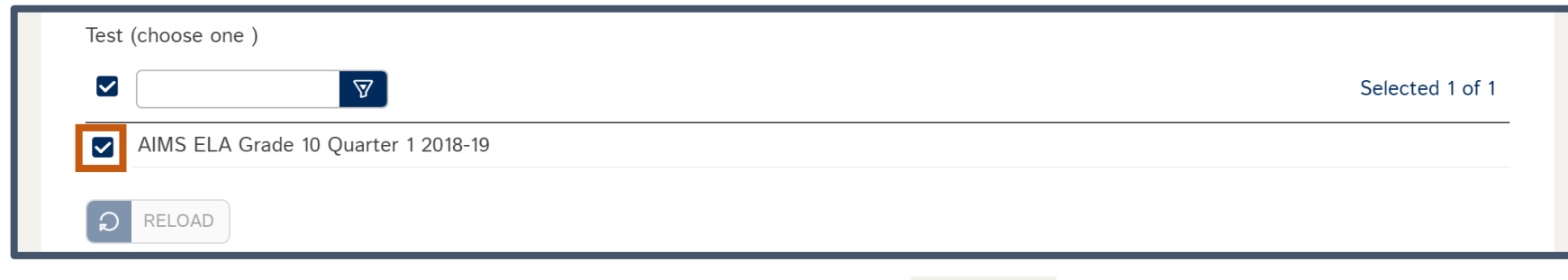

Step 5: At this point, all required filters have been selected. Click Run Report Run Report

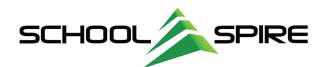

Selected 1 of 12

.

A variety of reports have been preselected and will be displayed as a packet in PDF format.

Reports Included in Packet

- **Student Score Listing by Name** *List of scores ordered by student last name.*
- **Student Score Listing by Score** *List of scores ordered from highest to lowest score.*
- Benchmark Analysis Summary Roll-up of class performance by benchmark.
- Item Analysis A column for each student, showing the answer choice selected.
- **Item Answer Distribution** Percent of students that responded with each answer choice by question.
- **Objective Mastery Performance Grouping** A list of students grouped by their performance on each Benchmark
- **Performance Comparison by Student** Student list with their score, relative to Class, Campus and District Averages.

Example of a multi-page PDF packet.

| ۶      |                   |                                                                                                    |                                    |                            |                          |                | -        |   | × |
|--------|-------------------|----------------------------------------------------------------------------------------------------|------------------------------------|----------------------------|--------------------------|----------------|----------|---|---|
| 🔒 http | s://sbac.schools  | pire.com/                                                                                                    |                                    |                            |                          |                |          |   |   |
| 20240  | )                 |                                                                                                    | 1 / 14                             |                            |                          | (              | > ±      | ē | Â |
|        | 9/27/18           | AIMS EL<br>English                                                                                                    | A Grade 10 Qu<br>2-101 Student Sco | uarter 1 2<br>bre Listing, | 2018-19<br>by Student Na | ame            |          | I | Ľ |
|        | Student Id        | Student Name                                                                                                    | Percent of Items                   | Dow Sooro                  | Actual Secto             | Dereent Seere  | Mot Std  |   |   |
|        | <u>Student Id</u> | Student Name                                                                                                    | Answered Correctly                 | Raw Score                  | Actual Score             | Fercent Score  | Met Sta. |   |   |
|        | 1000              |                                                                                                    | 50<br>64                           | 14                         | 50<br>64                 | 56.00<br>64.00 | IN<br>N  |   |   |
|        | 1000              | and the second second se | 52                                 | 13                         | 52                       | 52.00          | N        |   |   |
|        | 100 March 100     | Automatical Contracts                                                                                                    | 68                                 | 17                         | 68                       | 68.00          | N        |   |   |
|        | 1000              | 100 B. Cal                                                                                                    | 60                                 | 15                         | 60                       | 60.00          | N        |   |   |
|        |                   | stiller, improving                                                                                                    | 40                                 | 10                         | 40                       | 40.00          | N        |   |   |
|        |                   | Departy Department                                                                                                    | 60                                 | 15                         | 60                       | 60.00          | Ν        |   |   |
|        |                   | The states of                                                                                                    | 36                                 | 9                          | 36                       | 36.00          | N        |   |   |
|        |                   | Comp. (Sec.)                                                                                                    | 80                                 | 20                         | 80                       | 80.00          | Y        |   |   |
|        |                   | 1000                                                                                                    | 56                                 | 14                         | 56                       | 56.00          | N        |   |   |
|        | Total Stude       | nts 10                                                                                                    |                                    |                            |                          |                |          |   |   |
|        |                   |                                                                                                    |                                    |                            |                          |                |          |   |   |
|        |                   |                                                                                                    |                                    |                            |                          |                |          |   |   |
|        |                   |                                                                                                    |                                    |                            |                          |                |          |   |   |

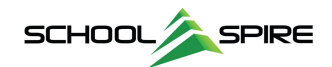

# Accessing Individual Student Results

As a teacher or campus administrator, you can easily run reports showing performance and standards proficiency for an individual student.

**Step 1:** Select the **"AIMS – Individual Student Detail**" report from the **My Favorite Reports** widget on your **Home Page**.

| My Favorite Reports                |                                      |            |                      |         |         |                                                |  |
|------------------------------------|--------------------------------------|------------|----------------------|---------|---------|------------------------------------------------|--|
| Name<br>AIMS - Individual Studen   | t Detail                             |            |                      |         |         |                                                |  |
| Non-Primary Tea<br>My AIMS Results | MY HOME PAGE                         | CURRICULUM |                      | ROSTERS | SUPPORT | Welcome, Alberta   <u>log out</u><br>Temporary |  |
|                                    |                                      |            |                      |         |         |                                                |  |
|                                    | AIMS - INDIVIDUAL STUDENT D          | ETAIL      |                      |         |         | ☆⊠∎?                                           |  |
|                                    | Select View                          |            |                      |         |         |                                                |  |
|                                    | Student Profile                      |            |                      |         |         | Selected 1 of 1                                |  |
|                                    | Select Report Format                 |            |                      |         |         |                                                |  |
|                                    | Admin Year (Choose one)<br>2018-2019 |            |                      |         |         |                                                |  |
|                                    | Student(s)                           |            |                      |         |         | Selected 0 of 415                              |  |
|                                    | Ag                                   |            |                      |         |         | <u>^</u>                                       |  |
|                                    | All Ale                              |            |                      |         |         |                                                |  |
|                                    | All Ar                               |            |                      |         |         |                                                |  |
|                                    | 50-00. 2 SPRE                        |            | © SchoolSpire Inc 20 | 18      |         | Run Report                                     |  |

**Step 2**: Select one or multiple **Students**, and click **Run Report** 

© SchoolSpire, Inc. 2019

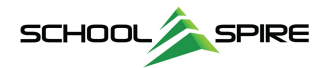

### Default View: Test Performance Overview

The initial view displays an overview of any tests administered for the student, organized by subject area. If multiple students were selected, you can switch between student results using the **Student Name** drop-down:

| 8 | 🔹 🛋 🔹 🗍 🐺 Drill 🔹 🌠 Filter Bar 🏢 Freeze |                                           |                |                |                  |             |              |           |                        | Rea                  | ading |
|---|-----------------------------------------|-------------------------------------------|----------------|----------------|------------------|-------------|--------------|-----------|------------------------|----------------------|-------|
|   | 😪 🔹 Content A                           | rea (All values) ▼ Test Name (All values) |                | T              |                  |             |              |           |                        |                      |       |
|   | Test Performance Overvie                | 2W                                        |                |                |                  |             |              |           |                        |                      | Î     |
|   | November 6, 2018                        |                                           |                |                |                  |             |              |           |                        |                      |       |
|   | 2018-2019                               | 9th Grade                                 | -              |                | 1. S             |             |              |           |                        |                      |       |
|   | LANGUAGE ARTS                           | Test                                      | Submit<br>Date | Cut N<br>Score | Met Cut<br>Score | Test Score  | Raw<br>Score | % Correct | District<br>Percentile | Performance Level    |       |
|   | 40% 60%                                 | AIMS ELA Grade 9 Quarter 1 2018-19        | 09/13/2018     | 70%            | Y                | 85.71 / 100 | 18/21        | 85.7%     | 95                     | Exceeds Expectations |       |
|   | 20% 80%                                 |                                           |                |                |                  |             |              |           |                        |                      | - 1   |
|   |                                         |                                           |                |                |                  |             |              |           |                        |                      |       |
|   | 0% <b>86%</b>                           | 6                                         |                |                |                  |             |              |           |                        |                      |       |
|   |                                         |                                           |                |                |                  |             |              |           |                        |                      | - 8   |
|   |                                         |                                           |                |                |                  |             |              |           |                        |                      | -     |
|   |                                         |                                           |                |                |                  |             |              |           |                        |                      |       |
|   |                                         |                                           |                |                |                  |             |              |           |                        |                      |       |
|   |                                         |                                           |                |                |                  |             |              |           |                        |                      |       |
|   |                                         |                                           |                |                |                  |             |              |           |                        |                      |       |
|   |                                         |                                           |                |                |                  |             |              |           |                        | 4                    | Þ     |
|   | 4                                       |                                           |                | _              | _                |             |              |           |                        | -                    |       |
|   | Test Performance Overview               | ning Standards                            |                |                |                  |             |              |           |                        |                      |       |

You can switch between views using the tabs at the bottom of the report. Select the "Learning Standards" tab to view individual students' performance on Learning Standards.

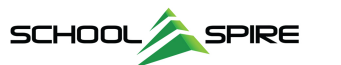

#### Learning Standards View

The Learning Standards Performance Overview displays a list of test(s) organized by Content Area, along with a cumulative listing of the standards assessed grouped by strand. If multiple students were selected, toggle the results using the dropdown shown:

| 📇 🔹 🔹 🔽 🔽 Drill 🔹 🏹 Filter Bar 🏢 Freeze 🔹                                                         |                                                                      |                                                                  |                                      |                                            |                        |                      |                       |                 | Reading - |
|---------------------------------------------------------------------------------------------------|----------------------------------------------------------------------|------------------------------------------------------------------|--------------------------------------|--------------------------------------------|------------------------|----------------------|-----------------------|-----------------|-----------|
| Content Area (<br>Learning Standards Perform<br>Alachua County Public Schools<br>November 6, 2018 | All values)  Test N ance Overview                                    | ame (All values)                                                 |                                      | V                                          |                        |                      |                       |                 |           |
| 2018-2019                                                                                         | 9th Grade                                                            | 8.2.                                                             | or the s                             | 0.1040                                     |                        |                      |                       |                 |           |
| LANGUAGE ARTS                                                                                     |                                                                      |                                                                  |                                      |                                            |                        |                      |                       |                 |           |
| Submit Date                                                                                       | Cut Met Cut<br>Score Score                                           | Test Score                                                       | Raw<br>Score                         | % Correct                                  | District<br>Percentile | School<br>Percentile | Perfo                 | ormance Level   |           |
| AIMS ELA Grade 9 Quarter 1 2018-19 09/13/2018                                                     | 70% Y                                                                | 85.71 / 100                                                      | 18 / 21                              | 85.7%                                      | 95                     | 94                   | Excee                 | ds Expectations |           |
| LAFS.910.L.1 Conventions of Standard English                                                      |                                                                      |                                                                  |                                      |                                            |                        | # Tests              | #<br>Correct<br>Items | % Correct       |           |
| 40% 60%                                                                                           | LAFS.910.L.1.1 Dem<br>English grammar and                            | onstrate comman<br>d usage when writi                            | d of the conv<br>ing or speaki       | entions of standard<br>ng.                 |                        | 1                    | 3/3                   | 100.0%          |           |
| 20%<br>100%<br>100%                                                                               | LAFS.910.L.1.2 Dem<br>English capitalization                         | ionstrate comman,                                                | d of the conv<br>I spelling whe      | entions of standard<br>n writing.          |                        | 1                    | 2/2                   | 100.0%          |           |
| LAFS.910.L.3 Vocabulary Acquisition and Use                                                       |                                                                      |                                                                  |                                      |                                            |                        | # Tests              | #<br>Correct<br>Items | % Correct       |           |
| 40% 60%                                                                                           | LAFS.910.L.3.4.a Us<br>paragraph, or text; a<br>the meaning of a wor | e context (e.g., the<br>word's position or<br>rd or phrase.      | e overall mea<br>function in a       | ning of a sentence,<br>sentence) as a clue | to                     | 1                    | 3 / 4                 | 75.0%           |           |
| 20%                                                                                               | LAFS.910.L.3.4 Dete<br>meaning words and<br>choosing flexibly from   | ermine or clarify the<br>phrases based on<br>n a range of strate | e meaning of<br>grades 9–10<br>gies. | unknown and multip<br>reading and conten   | ble-<br>t,             | 1                    | 1 / 1                 | 100.0%          |           |
| 83%                                                                                               | LAFS.910.L.3.5.a Int context and analyze                             | erpret figures of s<br>their role in the te                      | beech (e.g., e<br>kt.                | euphemism, oxymore                         | on) in                 | 1                    | 1 / 1                 | 100.0%          |           |
| Test Performance Overview     E Learning St                                                       | andards                                                              |                                                                  |                                      |                                            |                        |                      |                       |                 | · ·       |

#### Saving as PDF

Both of these views can be saved in PDF format by selecting the **Export Button** steps are displayed below.

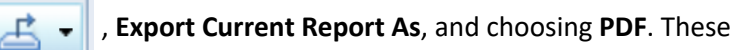

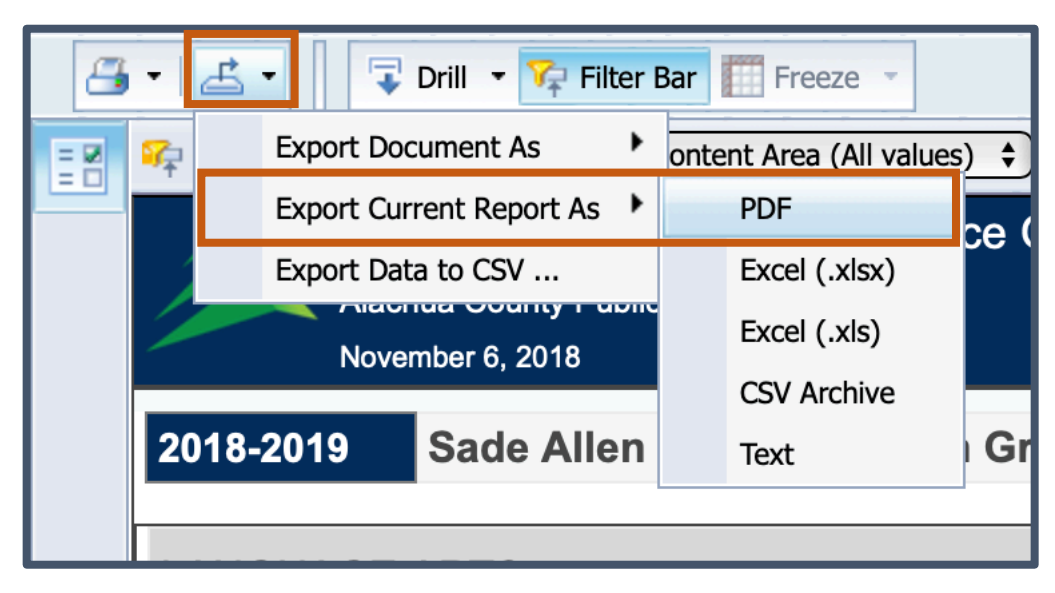

In the resulting PDF document, one or more pages are produced per student, depending on the amount of data available.

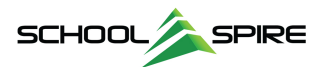

#### Accessing Individual Student Mastery Over Time

As a student encounters standards multiple times throughout the school year, you can view their performance over time using the **Mastery Trend Analysis**.

| Ayala, Kavion K X                                                                                                    |                                                          |                                                 |                                    |                |
|----------------------------------------------------------------------------------------------------|----------------------------------------------------------|-------------------------------------------------|------------------------------------|----------------|
| Mastery Trend Analysis<br>  4TH GRADE   SKIN                                                                         | NER ELEMENTA                                             | RY SCHOOL                                       |                                    |                |
| LAFS.3.RI.1.1:<br>Ask and answer questions to demonstrate und<br>the answers. https://www.cpalms.org/Public/P<br>2 / | erstanding of a<br>reviewStandard,<br>′ 6 Mastery Leve   | text, referring explicit<br>/Preview/5756<br>el | y to the text as the basis for 33% | \$<br>\$<br>\$ |
| EXAM                                                                                                    | DATE                                                     | QUESTIONS#                                      | MASTERY                            | \$             |
| 1 - AIMS ELA Grade 3 Quarter 1 2016-17                                                                               | 2016-10-28                                               | 15,16,18                                        | N                                  | *              |
| 2 - AIMS ELA Grade 3 Quarter 2 2016-17                                                                               | 2017-01-24                                               | 12                                              | N                                  | \$             |
| 3 - AIMS ELA Grade 3 Quarter 3 2016-17                                                                               | 2017-03-17                                               | 3                                               | Y                                  | *              |
| 4 - AIMS Science Grade 3 Quarter 3 2016-17                                                                           | 2017-04-23                                               | 6                                               | Y                                  |                |
| LAFS.3.RI.1.2:<br>Determine the main idea of a text; recount the<br>https://www.cpalms.org/Public/PreviewStandad     | e key details and<br>rd/Preview/5757<br>7 5 Mastery Leve | l explain how they sup<br>el                    | oport the main idea.               | \$<br>\$<br>0  |
| EXAM                                                                                                    | DATE                                                     | QUESTIONS#                                      | MASTERY                            | 8              |
| 1 - AIMS ELA Grade 3 Quarter 1 2016-17                                                                               | 2016-10-28                                               | 19                                              | N                                  | *              |
| 2 - AIMS ELA Grade 3 Quarter 2 2016-17                                                                               | 2017-01-24                                               | 9                                               | N                                  | 64             |
| 3 - AIMS ELA Grade 3 Quarter 3 2016-17                                                                               | 2017-03-17                                               | 1,7,16                                          | Y                                  | -90<br>-10     |

# Mastery Trend Analysis

This view displays standard mastery across multiple tests, over time.

Correct and incorrect question responses are denoted by a Green or Red color.

#### To access this view:

Step 1: Select a student's name in Student Tracking

Step 2: Select the Mastery Trend Report

**TIP:** The drop-down options at the top of the screen allow you to change the subject area or year.

button.

| MY HOME PAGE STUDENT MASTERY TREND ANALYSIS ×                                                  |                         |
|------------------------------------------------------------------------------------------------|-------------------------|
| Ayala, Kavion K X                                                                              |                         |
| Mastery Trend Analysis           AYALA, KAVION           4TH GRADE   SKINNER ELEMENTARY SCHOOL |                         |
| Select Year*: 2017-2018                                                                        | Select Content<br>Area: |

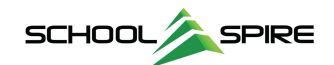

#### Review Reteach/Enrichment for a Test

Visualize mastery /non-mastery of covered standards for an individual test for your entire class.

Accessing the Reteach/Enrichment View for a Test Step 1: From Student Tracking, select the name of a test. Step 2: Choose "Reteach/Enrich".

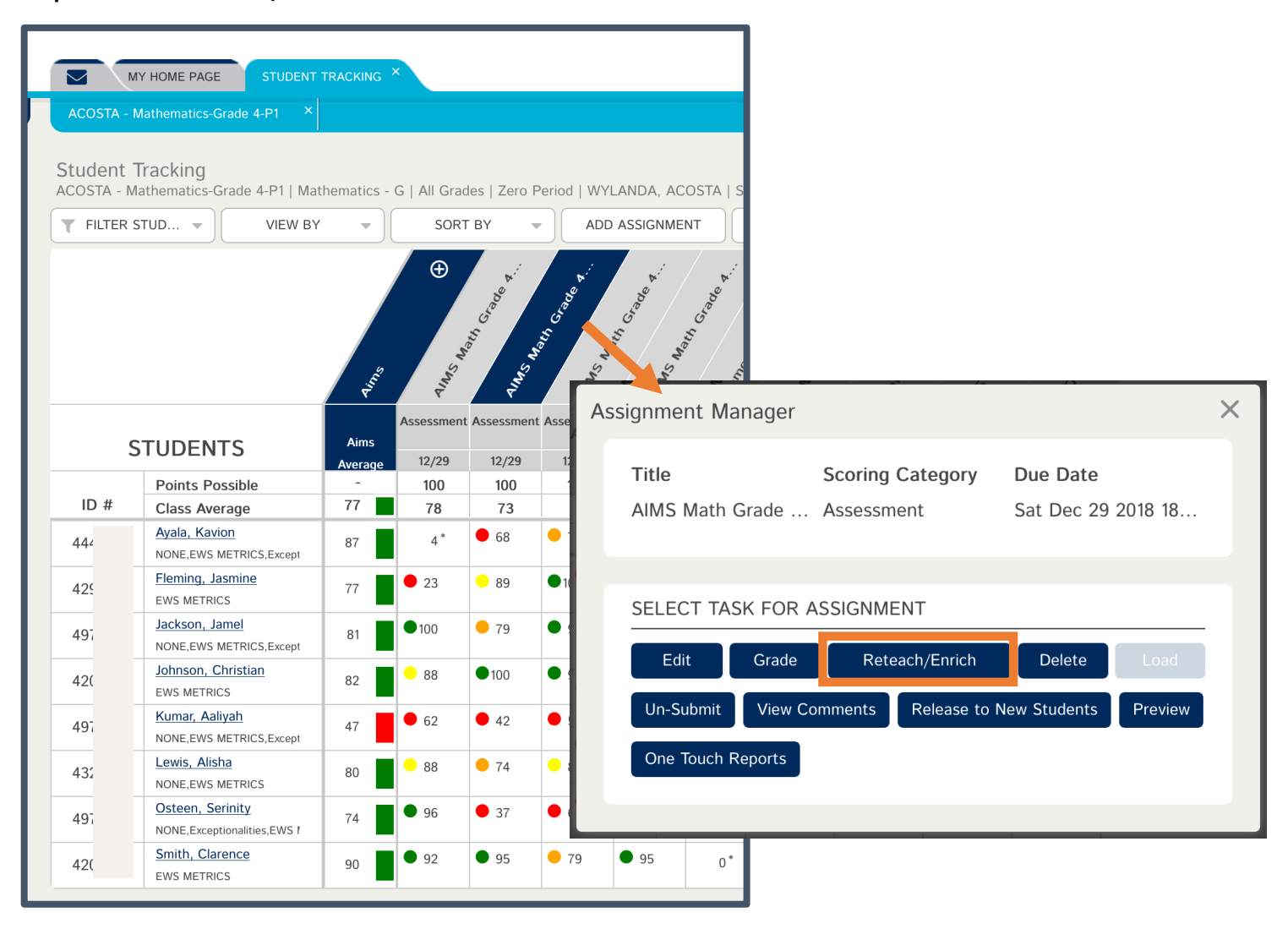

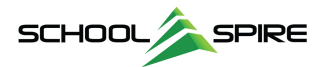

# Reteach/Enrichment

This view helps identify the students who met or didn't meet the expectations for the standards covered on a test.

Each standard covered on the test is displayed along the left-hand side of the screen.

For each standard, students are automatically grouped into Below Expectations or Met Expectations

When available, links to the CPALMS site for a standard are displayed on the righthand side of the screen, providing quick access to a variety of instructional resources.

#### Assessment Reteach/Enrichment $\times$ STANDARDS EXPECTATIONS RESOURCES MAFS.4.G.1.2: Below Expectations 2+ CPALMS Classify two-dimensional figures based on the presence or absence of parallel or Kumar, Aaliyah URL - CPALMS LINK 5407 perpendicular lines, or the presence or Met Expectations 2+ absence of angles of a specified size. Recognize right triangles as a category, and Ayala, Kavion identify right triangles. Johnson, Christian https://www.cpalms.org/Public /PreviewStandard/Preview/5407 Smith, Clarence View Questions Lewis, Alisha Osteen, Serinity Fleming, Jasmine Jackson, Jamel MAFS.4.MD.1.1: Below Expectations 2+ CPALMS Know relative sizes of measurement units within one system of units including km, m, Smith, Clarence **URL - CPALMS LINK 5399** cm; kg, g; lb, oz.; l, ml; hr, min, sec. Within Kumar, Aaliyah a single system of measurement, express measurements in a larger unit in terms of a Osteen, Serinity smaller unit. Record measurement Met Expectations 2+ equivalents in a two-column table. https://www.cpalms.org/Public Ayala, Kavion /PreviewStandard/Preview/5399 Johnson, Christian **View Questions** Lewis, Alisha Fleming, Jasmine Jackson, Jamel MAFS.4.MD.1.2: Met Expectations 2+ CPALMS Use the four operations to solve word URL - CPALMS LINK 5400 problems involving distances, intervals of Ayala, Kavion time, and money, including problems Johnson, Christian involving simple fractions or decimals. Smith, Clarence Represent fractional quantities of distance and intervals of time using linear models. Kumar, Aaliyah https://www.cpalms.org/Public Lewis, Alisha /PreviewStandard/Preview/5400 View Questions Osteen, Serinity Fleming, Jasmine Jackson, Jamel Close

#### Reviewing Questions with Reteach/Enrichment

You can also view the questions associated with a standard, and which students answered a question correctly or incorrectly.

Select the "View Questions" link under each standard, shown below. Scroll to view additional questions.

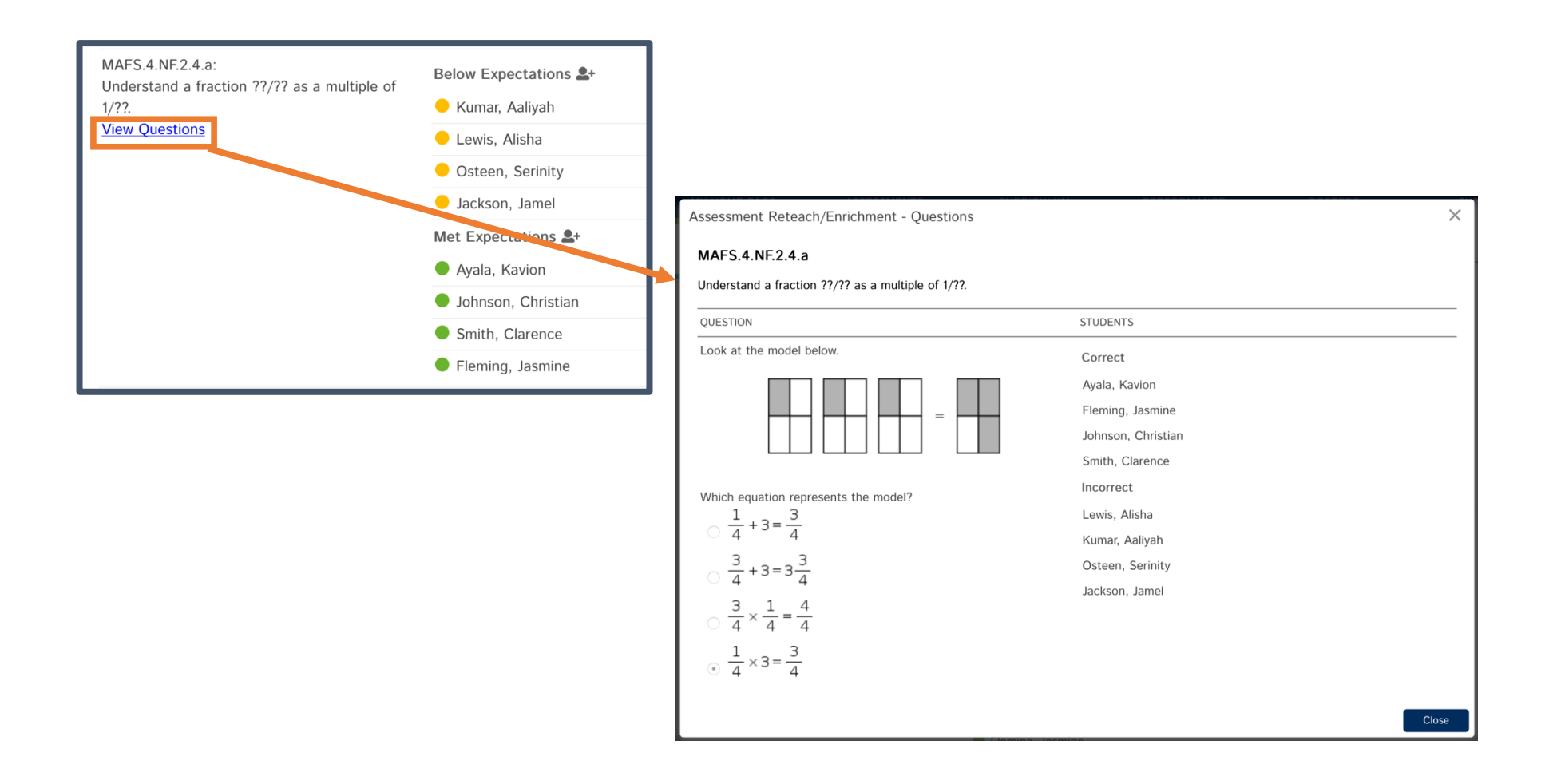

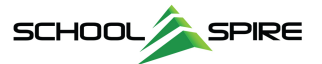